| dd Supplies  |                    |              |                       |                          |        |           |          |  |
|--------------|--------------------|--------------|-----------------------|--------------------------|--------|-----------|----------|--|
| Model        | WorkCentre Pro 165 | Manufacturer | Item Name             | Part Number              | Unit   | Price     | Quantity |  |
| Serial #     | 2232514185         | Xerox        | Transfer Roller       | GENERIC-TRNROLL          | Carton | GBP0.0000 |          |  |
| Asset #      | 3C53CB51           | Xerox        | Feed Roller           | GENERIC-FDROLL           | Carton | GBP0.0000 |          |  |
| Sub-Total: G | BP0.00             | Xerox        | Fuser                 | GENERIC-FUSER            | Carton | GBP0.0000 |          |  |
| Recalculate  |                    | Xerox        | Waste Toner Bottle    | GENERIC-WSTBTL           | Carton | GBP0.0000 |          |  |
|              |                    | Xerox        | Drum                  | GENERIC-DRUM             | Carton | GEP0.0000 |          |  |
|              |                    | Xerox        | Transfer Kit          | GENERIC-TRN              | Carton | G8P0.0000 |          |  |
|              |                    | Xerox        | Black Toner           | GENERIC-BLK Mono         | Carton | GBP0.0000 |          |  |
|              |                    | Xerox        | Maintenance Kit       | GENERIC-MNT              | Carton | GEP0.0000 |          |  |
|              |                    | Xerox        | Xerographic<br>Module | GENERIC-XER              | Carton | G8P0.0000 |          |  |
|              |                    | Xerox        | Staples               | GENERIC-STPL             | Carton | G8P0.0000 |          |  |
|              |                    | Xerox        | Charge Corotron       | GENERIC-<br>CHRGCOROTRON | Carton | G8P0.0000 |          |  |
|              |                    | Xerox        | Imaging Unit          | GENERIC-IMG              | Carton | G8P0.0000 |          |  |
|              |                    | Xerox        | Belt Cleaner          | GENERIC-BELTCLNR         | Carton | GEP0.0000 |          |  |

In this screen enter the quantity of supplies needed. Click on "Add to Shopping Cart", proceed to checkout and the supplies request will be routed to the relevant team for action.

#### **3. Service Requests**

In this section you can raise service requests through FMP. Click on "Request Services" and a screenshot will display open tickets to check that it has not already been submitted by someone else.

| Submit a Tick           | et: Review Op          | en Tickets                        |                           |                          |                                |                          | 8 diames, timp to         | 0901 |
|-------------------------|------------------------|-----------------------------------|---------------------------|--------------------------|--------------------------------|--------------------------|---------------------------|------|
| lease review ope        | en tickets. If the pr  | oblem has already been reported,  | then click "Cancel"       | as creating a new ti     | cket is not necessary. Proceed | by clicking the "Next    | t' button.                |      |
| Open Tickets for Si     | te: GBR/Hertfordshir   | e/WGC/DJ Automobiles/David Pursui | t Sept Open Tickets       | for Account: ABC Car     | ABC London Pursuit             |                          |                           |      |
| Tickets                 |                        |                                   |                           |                          |                                | (4 4 Page 1              | of 1 + >>  \$ Items &     | X    |
|                         |                        |                                   |                           |                          | [                              | Ø Find                   | in Ticket Ticket Number 💌 | 54   |
| Asset:<br>Serial Number | Asset:<br>Manufacturer | Asset:<br>Model Name              | Ticket:<br>Ticket Number+ | Ticket:<br>Date Occurred | Ticket:<br>Service             | Ticket:<br>Ticket Status | Ticket:<br>Summary        |      |
| 265022                  | Xerox                  | DocuColor 3535                    | AB621761                  | 05/07/2012 16:37         | XPS - Supplies - Triage Resp   | onse New                 | Add Supplies              |      |
| 265022                  | Xerox                  | DocuColor 3535                    | AA379382                  | 31/05/2012 14:20         | XPS - MACD Move Request        | New                      | DRA - No Answer from      | h De |
| 3108005423              | Xerox                  | DocuPrint N24/N32/N40 Series      | AA250283                  | 28/05/2012 17:03         | XPS - MACD Move Request        | New                      | DRA - No Answer from      | 1 De |
| 265022                  | Xerox                  | DocuColor 3535                    | A4095001                  | 23/05/2012 10:38         | XPS - Supplies - Triage Resp   | onse New                 | Add Supplies              |      |
| 265022                  | Xerox                  | DocuColor 3535                    | A4051624                  | 22/05/2012 13:33         | XPS - Supplies - Triage Resp   | onse New                 | Add Supplies              |      |
| 265022                  | Xerox                  | DocuColor 3535                    | A4051624                  | 22/05/2012 13:33         | XPS - Supplies - Triage Resp   | onse New                 | Add Supplies              |      |

After reviewing existing tickets, you can continue your request by clicking on "Next". A window will open prompting you to select a device or a user service.

| elec | t Assigned Device |               |              |                    |                        |                   |        |
|------|-------------------|---------------|--------------|--------------------|------------------------|-------------------|--------|
| Asse | ts                |               |              | e Page 1           | of 1 ▷ ▷>              | 5 Items 🖌         | X      |
|      |                   |               | D Find       | in As              | set Number             | •                 | Go     |
|      | Asset Number.     | Serial Number | Manufacturer | Model Name         | Location:<br>Site Name | Location:<br>City | Printe |
| 0    | 3C53CB51          | 2232514186    | Xerox        | WorkCentre Pro 165 | XPS Hosting Site       | Webster           | -      |
| •    | 5693F297          | 218JPP1A1     | Xerox        | ColorQube 9203     | XPS Hosting Site       | Webster           |        |
| 0    | 65732245          | 813000305     | Xerox        | ColorQube 9203     | XPS Hosting Site       | Webster           | -      |
| 0    | 6E8E53FF          | WYN433180     | Xerox        | Phaser 8500N       | XPS Hosting Site       | Webster           | -      |
| 0    | A1A393D2          | 2232361762    | Xerox        | WorkCentre Pro 175 | XPS Hosting Site       | Webster           | -      |

After selecting a device or a user service and clicking "Next" a screen is displayed where the details of the request must be entered.

| Submit a Tick                                                                                                    | ket: Enter Deta                                                                                             | ils                                                      |                                                                 |                                                                  |                                                                      |                        |                                                  |                                                              |                                                                       | 1                                                                | diseasting Log                             |
|----------------------------------------------------------------------------------------------------|----------------------------------------------------------------------------------------------------|----------------------------------------------------------|-----------------------------------------------------------------|------------------------------------------------------------------|----------------------------------------------------------------------|------------------------|--------------------------------------------------|--------------------------------------------------------------|-----------------------------------------------------------------------|------------------------------------------------------------------|--------------------------------------------|
| Customer Info                                                                                                    | ormation                                                                                                    |                                                          |                                                                 |                                                                  | Edit My Poolite                                                      | Device Inform          | ation                                            |                                                              |                                                                       |                                                                  |                                            |
| Name<br>Street Address                                                                                                    |                                                                                                    | avid Jones FMP<br>essemer Road                           |                                                                 |                                                                  |                                                                      | Model<br>ColorQube 920 | 5<br>0 23                                        | erial Number A<br>8/P9141 St                                 | sset Number<br>1937297                                                | Self-Service<br>Product Sup                                      | post                                       |
| City                                                                                                    |                                                                                                    | Welwyn Garden City                                       |                                                                 |                                                                  | Country                                                              |                        | USA .                                            | 25A                                                          |                                                                       |                                                                  |                                            |
| State / Provin                                                                                                    | HCE H                                                                                                    | ierts.                                                   |                                                                 |                                                                  |                                                                      | State / Provin         | ice 10                                           |                                                              |                                                                       |                                                                  |                                            |
| Zip / Postal C                                                                                                    | iede A                                                                                                    | L7 18L                                                   |                                                                 |                                                                  |                                                                      | City                   | 100200                                           |                                                              |                                                                       |                                                                  |                                            |
| country                                                                                                    |                                                                                                    |                                                          |                                                                 |                                                                  | Street Addres                                                        | *1                     |                                                  |                                                              |                                                                       |                                                                  |                                            |
| E-Mail Addres                                                                                                    | is 4                                                                                                    | 29AE650-F6A5-E111-                                       | EC88-001E21605005                                               | @ual.senices.xeroi.c                                             | om                                                                   | Street Addres          |                                                  |                                                              |                                                                       |                                                                  |                                            |
|                                                                                                    |                                                                                                    | 1234                                                     |                                                                 |                                                                  |                                                                      | Ruilding               |                                                  |                                                              |                                                                       |                                                                  |                                            |
|                                                                                                    |                                                                                                    |                                                          |                                                                 |                                                                  |                                                                      | Floor                  | 6                                                | -                                                            |                                                                       |                                                                  |                                            |
|                                                                                                    |                                                                                                    |                                                          |                                                                 |                                                                  |                                                                      | Room                   |                                                  |                                                              |                                                                       |                                                                  |                                            |
|                                                                                                    |                                                                                                    |                                                          |                                                                 |                                                                  |                                                                      | Site Name              | 125 Nov                                          | ing Dia                                                      | _                                                                     |                                                                  |                                            |
| less Tickets for                                                                                                    | this Desice                                                                                                 |                                                          |                                                                 |                                                                  |                                                                      |                        |                                                  |                                                              |                                                                       |                                                                  |                                            |
| per meters in                                                                                                    | one bence                                                                                                   |                                                          |                                                                 |                                                                  |                                                                      |                        |                                                  |                                                              | Ini 4 Page 1                                                          | of 1 + >>  _;                                                    | tens PX                                    |
| Chiefs.                                                                                                    |                                                                                                    |                                                          |                                                                 |                                                                  |                                                                      |                        |                                                  |                                                              |                                                                       |                                                                  |                                            |
| auta                                                                                                    |                                                                                                    |                                                          |                                                                 |                                                                  |                                                                      |                        |                                                  |                                                              | Q Fini                                                                | in Toler Tole                                                    | Number 🖬 💶                                 |
| laset:<br>Serial Number                                                                                                    | Asset:<br>Manufacturer                                                                                      | Asset:<br>Model Name                                     | Ticket:<br>Ticket Numberv                                       | Ticket:<br>Date Occurred                                         | Ticket:<br>Service                                                   |                        | Ticket:<br>Ticket Status                         | Ticket:<br>Summary                                           | Asset:<br>Site Name                                                   | in Tole Tole<br>Customer:<br>Last Name                           | Customer:<br>First Name                    |
| Asset:<br>Serial Number                                                                                                    | Asset:<br>Manufacturer<br>Xerox                                                                             | Asset:<br>Model Name<br>ColorQube 9203                   | Ticket:<br>Ticket Number-<br>40283219                           | Ticket:<br>Date Occurred<br>16/05/2013 10:17                     | Ticket:<br>Service<br>XPS - Supplies - Triag                         | e Response             | Ticket:<br>Ticket Status                         | Ticket:<br>Summary<br>Add Supplies                           | D Find<br>Asset:<br>Site Name<br>XPS Hosting Site                     | in Tour Tour<br>Customer:<br>Last Name<br>Jones FMP              | Customer:<br>First Name<br>David           |
| Asset:<br>Ferial Number<br>118,099141<br>18,099141                                                                                                    | Asset:<br>Manufacturer<br>Xerox<br>Xerox                                                                    | Asset:<br>Model Name<br>ColorQube 9203<br>ColorQube 9203 | Ticket:<br>Ticket Number-<br>A0283229<br>A0283029               | Ticket:<br>Date Occurred<br>16(05/2013 10:17<br>16(05/2013 10:13 | Ticket:<br>Service<br>XP5 - Supplies - Triag<br>Submit a Service Req | e Response<br>Jest     | Ticket:<br>Ticket Status<br>New<br>New           | Ticket:<br>Summary<br>Add Supplies<br>Device Service Request | Asset:<br>Site Name<br>XPS Hosting Site<br>XPS Hosting Site           | in Toer Toe<br>Customer:<br>Last Name<br>Jones PMP<br>Jones PMP  | Customer:<br>First Name<br>David<br>David  |
| Asset:<br>Serial Number<br>118,099141<br>118,099141                                                                                                    | Asset:<br>Manufacturer<br>Xerox<br>Xerox                                                                    | Asset:<br>Model Name<br>ColorQube 9203<br>ColorQube 9203 | Ticket<br>Ticket Numberv<br>A0283229<br>A0283039                | Ticket:<br>Date Occurred<br>16/05/2013 10:17<br>16/05/2013 10:13 | Ticket:<br>Service<br>XPS - Supplies - Triag<br>Submit a Service Reg | e Response<br>Jest     | Ticket:<br>Ticket Status<br>New<br>New           | Ticket:<br>Summary<br>Add Supplies<br>Device Service Request | D Find<br>Asset:<br>Site Name<br>XPS Hosting Site<br>XPS Hosting Site | in Tour Tour<br>Customer:<br>Last Name<br>Jones FMP<br>Jones FMP | Custemer:<br>First Name<br>David<br>David  |
| Asset:<br>Serial Number<br>218/09141<br>218/09141<br>218/09141                                                                                                    | Asset:<br>Manufacturer<br>Xerox<br>Xerox                                                                    | Asset:<br>Model Name<br>ColorQube 9203<br>ColorQube 9203 | Ticket:<br>Ticket Numberv<br>40383219<br>40283039               | Ticket:<br>Date Occurred<br>16;05(2013 10:17<br>36;05(2013 10:13 | Ticket:<br>Service<br>XP5 - Supples - Triag<br>Submit a Service Reg  | e Response<br>Jest     | Ticket:<br>Ticket Status<br>New<br>New           | Ticket:<br>Summary<br>Add Supplies<br>Device Service Request | D Find<br>Asset:<br>Site Name<br>XPS Hosting Site<br>XPS Hosting Site | In Toet Toe<br>Customer:<br>Last Name<br>Jones FMP<br>Jones FMP  | Customer:<br>First Name<br>David<br>David  |
| Asset:<br>Serial Number<br>218399141<br>218399141<br>Ticket Details<br>Requested Service                                                                                  | Asset:<br>Manufacturer<br>Xerox<br>Xerox                                                                    | Asset:<br>Model Name<br>ColorQube 9203<br>ColorQube 9203 | Ticket:<br>Ticket Number+<br>A0283229<br>A0283039               | Ticket:<br>Date Occurred<br>16(05/2013 10:17<br>16(05/2013 10:13 | Ticket:<br>Service<br>XPS - Supples - Triag<br>Submit a Service Reg  | e Response<br>vest     | Ticket:<br>Ticket Status<br>New<br>New           | Ticket:<br>Summary<br>Add Supples<br>Device Service Request  | C Find<br>Asset:<br>Sile Name<br>XPS Hosting Sile<br>XPS Hosting Sile | In Tour Tou<br>Customer:<br>Last Name<br>Jones FMP<br>Jones FMP  | Casterose:<br>First Name<br>David<br>David |
| Asset:<br>Serial Number<br>118.09141<br>218.09141<br>218.09141<br>Icket Details<br>Icket Details                                                                          | Asset:<br>Manufacturer<br>Xerox<br>Xerox<br>Xerox                                                           | Asset:<br>Model Name<br>ColorQube 9203<br>ColorQube 9203 | Ticket:<br>Ticket Number-<br>A0283219<br>A0283019               | Ticket:<br>Date Occurred<br>16(05/2013 10:17<br>16(05/2013 10:13 | Ticket:<br>Service<br>XPS - Supplies - Triag<br>Submit a Service Reg | e Response<br>æst      | Ticket:<br>Ticket Status<br>New<br>New           | Ticket:<br>Summary<br>Add Supples<br>Device Service Request  | C Find<br>Asset:<br>Site Name<br>XPS Hosting Site<br>XPS Hosting Site | In Toer Toe<br>Customer:<br>Last Name<br>Jones FMP<br>Jones FMP  | Casterner:<br>First Name<br>David<br>David |
| Asset:<br>Serial Number<br>1183791A1<br>2183791A1<br>Noter Details<br>Requested Servi<br>Calling Custome<br>Calling Custome                                               | Asset:<br>Manufacturer<br>Xerox<br>Xerox<br>Xerox<br>er on<br>ar Ensall<br>er Nama                          | Asset:<br>Model Name<br>ColorQube 9203<br>ColorQube 9203 | Ticket:<br>Ticket Numberv<br>A0283229<br>A0283039<br>er Present | Ticket:<br>Date Courred<br>16(05(2013 30:17<br>36(05(2013 30:13  | Ticket:<br>Service<br>305 - Supplies - Triag<br>Submit a Service Reg | e Response<br>vest     | Ticket:<br>Ticket Status<br>(A: -)<br>New<br>New | Ticket:<br>Summary<br>Add Supplies<br>Device Service Request | D Find<br>Asset:<br>Sile Name<br>XPS Hosting Sile<br>XPS Hosting Sile | In Toer Toe<br>Customer:<br>Last Name<br>Jones FMP<br>Jones FMP  | Casterner:<br>First Name<br>David<br>David |
| Asset:<br>Serial Number<br>218/091A1<br>218/091A1<br>218/091A1<br>218/091A1<br>218/091A1<br>218/091A1<br>218/091A1<br>218/091A1<br>218/091A1<br>218/091A1<br>218/091A1    | Asset:<br>Manufacturer<br>Xecox<br>Xecox<br>Xecox<br>er Enail<br>ar Nama<br>er Phone                        | Asset:<br>Model Name<br>ColorQube 9203<br>ColorQube 9203 | Ticket:<br>Ticket Number-<br>A0283229<br>A0283039               | Ticket:<br>Date Geourned<br>16(05/2013 30:17<br>36(05/2013 30:13 | Ticket:<br>Service<br>X05 - Supples - Triag<br>Submit a Service Reg  | e Response<br>vest     | Ticket:<br>Ticket Status<br>(A: -)<br>New<br>New | Ticket:<br>Summary<br>Add Supples<br>Device Service Request  | © Find<br>Asset:<br>Site Name<br>XPS Hosting Site<br>XPS Hosting Site | In Tour Tou<br>Customer:<br>Last Name<br>Jones FMP<br>Jones FMP  | Casterner:<br>First Name<br>David<br>David |
| Asset:<br>Serial Number<br>218/09141<br>218/09141<br>218/09141<br>218/09141<br>Calling Customs<br>Calling Customs<br>Calling Customs<br>Calling Customs<br>Gaure System R | Asset:<br>Manufacturer<br>Xerox<br>Xerox<br>Xerox<br>eren<br>er Enail<br>er Nama<br>er Phone<br>Reference # | Asset:<br>Model Name<br>ColorQube 9203<br>ColorQube 9203 | Ticket:<br>Ticket Number-<br>A0283229<br>A028329<br>er Report   | Ticket:<br>Date Geourned<br>16(05/2013 10:17<br>16(00/2013 10:13 | Ticket:<br>Service<br>305 - Supplies - Triag<br>Submit a Service Rep | je Response<br>Jest    | Ticket:<br>Ticket Status<br>(A) •<br>New<br>New  | Ticket<br>Summary<br>Add Supples<br>Device Service Request   | © Find<br>Asset:<br>Site Name<br>XPS Hosting Site<br>XPS Hosting Site | in Toor Too<br>Customer:<br>Last Name<br>Jones PMP<br>Jones PMP  | Casterner:<br>First Name<br>David<br>David |

Choosing the "Submit" button completes the service request and routes it to the appropriate team for processing.

#### **Meter Reads**

This section provides two options, to view the meter reads or to submit new meter reads.

View Meter Reads. By selecting this option, a window will open in which you must select the relevant device and click on "View Meters". The last five meter reads will be displayed.

Submit Meter Reads. As with the previous option, select the relevant device and click on "Enter Meters". A window will open in which you will be prompted to enter the meter readings. This option is very useful for devices that are not connected to the network. It can be used also when networked devices are damaged due to network service failure and when the Xerox software could not automatically capture the meter reading.

Further details on all features of Fleet Management Portal are available in the "Fleet Management Portal Customer Guide".

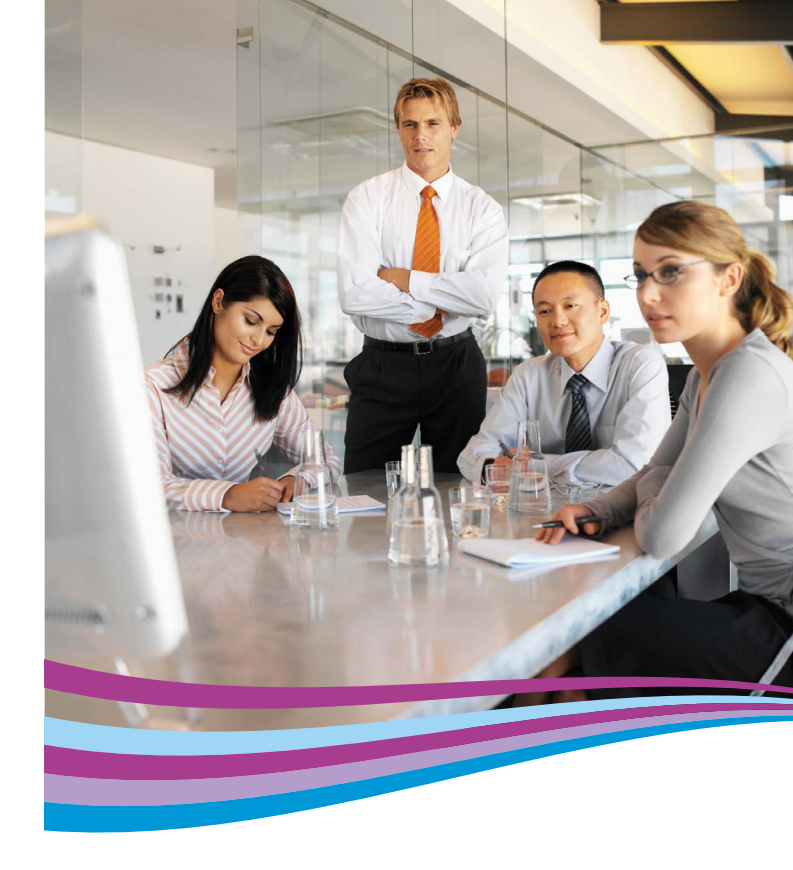

# Fleet Management Portal (FMP)

Quick Start Guide

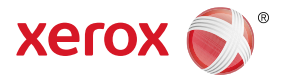

©2013 Xerox Corporation. All rights reserved. XEROX® and XEROX and Design® are trademarks of Xerox Corporation in the United States and/or other countries. 11/13 BR7042 MPSFY-15EA

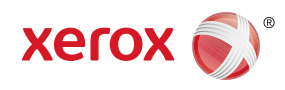

## What is the Fleet Management Portal "FMP"?

FMP is an easy to use portal that is in communication with the suite of Xerox Managed Print Services tools, providing information for monitoring devices such as equipment status, consumable status and meter readings. Through FMP you can order supplies, report technical issues, check on service order updates and much more.

## How to access FMP

The portal is accessed at https://office.services.xerox.com/FMP Enter the username and password provided to you

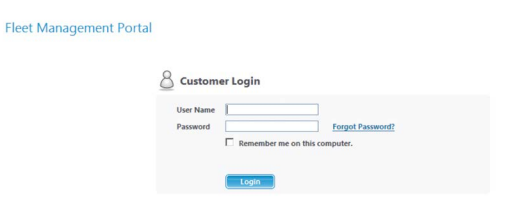

# **Home Screen**

#### See home screen below.

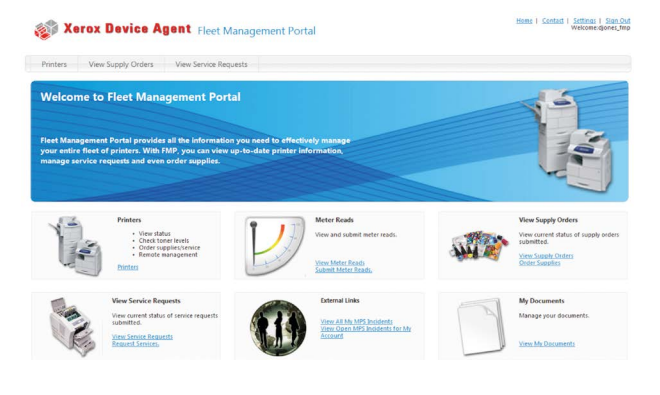

# **FMP Sections**

Options you can select from the FMP Home Page:

- 1. Printers
- 2. Supply Orders
- 3. Services Requests
- 4. Meter Reads
- 5. External Links
- 6. My Documents

## 1. Printers

Printe Custom

This section displays all devices for your Managed Service. You can see: Status, Model, Serial Number, Consumables Levels, Usage Counter (e.g. Total Impressions, Colour and Black & White Impressions), IP Address and Location.

| Filter                                                                                                    | 4 Printers                   |             |              |                 |       |      |         |          |              |
|----------------------------------------------------------------------------------------------------|------------------------------|-------------|--------------|-----------------|-------|------|---------|----------|--------------|
| 🗸 Apply 🦄 Reset                                                                                                    | Actors •                     |             | 1            | N 4 Page 1 of 1 | 2.21  | 3    | Rows 10 | v ters 1 | 1 of 1 🗘     |
| icope<br>V la Scope (Magilored)                                                                                                    |                              | Fied        |              | in              | Model |      |         | Go       | Clear Filter |
| Out of Scope (Unmonitored)                                                                                                    | Status +                     | Incident    | Model        | Serial Number   | Black | Cyan | Magenta | Yellow   | Page Coun    |
| Newly Discovered Devices                                                                                                    | Gustomer: ABC Cars / ABC Lon | don Pursuit |              |                 |       |      |         |          |              |
| Show only New devices                                                                                                    | Toner/Ink Low                | ✓ Complete  | Phaser 8500N | WYN433180       |       |      |         |          | 34,316       |
| vinter Status                                                                                                    | -                            |             |              |                 |       |      |         |          |              |
|                                                                                                    |                              |             |              |                 |       |      |         |          |              |
| Varning                                                                                                    |                              |             |              |                 |       |      |         |          |              |
| 🗸 🔥 Warning<br>🖉 🚱 OK                                                                                                    |                              |             |              |                 |       |      |         |          |              |
| ♥ A Warning<br>▼ ❷ oK<br>□ ⊖ Other                                                                                                    |                              |             |              |                 |       |      |         |          |              |
| <ul> <li>A Warning</li> <li>OK</li> <li>Other</li> </ul>                                                                                                    |                              |             |              |                 |       |      |         |          |              |
| <ul> <li>A Warning</li> <li>Q OK</li> <li>○ Other</li> </ul>                                                                                                    |                              |             |              |                 |       |      |         |          |              |
| <ul> <li>A warning</li> <li>O oK</li> <li>O other</li> </ul>                                                                                                    |                              |             |              |                 |       |      |         |          |              |
| Ø Å Wanning<br>Ø Ø OK<br>⊡ ⊕ Other<br>by Incident                                                                                                    |                              |             |              |                 |       |      |         |          |              |
| Warring                                                                                                    |                              |             |              |                 |       |      |         |          |              |
| Warning Other Other  In Indent:  New                                                                                                    |                              |             |              |                 |       |      |         |          |              |
| Warning<br>♥ O OK<br>● Other<br>♥ Inident<br>■ New<br>S In Process<br>■ Complete                                                                                                    |                              |             |              |                 |       |      |         |          |              |
| Warning Work Other Windent Kitew Kitew Kitew Kitew Kitew Kitew Kitew Kitew Kitew Kitew Kitew                                                                                                    |                              |             |              |                 |       |      |         |          |              |
| Ø OK<br>Ø OK<br>Ø Ok<br>Ø ther<br>Ø ther<br>Ø In Process<br>Ø In Process<br>Ø No Incidents                                                                                                    |                              |             |              |                 |       |      |         |          |              |
| V Warring<br>V O Office<br>Sy Incident:<br>W Here<br>Su In Process<br>Complete<br>Complete<br>V Apply<br>Cased                                                                                                    |                              |             |              |                 |       |      |         |          |              |
| A putpole     A putpole     A putpole   |                              |             |              |                 |       |      |         |          |              |
| Anone     Conter      Source      Modent:      Mine      Mine      Mine      Compare      Compare      C |                              |             |              |                 |       |      |         |          |              |
| Conserved     Conserved     Conserved     Conserved     Conserved     Conserved     Conserved     Conserved     Conserved     Conserved     Conserved     Conserved     Conserved                                                                                                    |                              |             |              |                 |       |      |         |          |              |
| Analy Context     Analy Context     Analy Context     Analy Context     Analy Context     Context     Context     Context     Context     Context                                                                                                    |                              |             |              |                 |       |      |         |          |              |
| Anone     Convert     Convert     Anone     Anone     Anonoe     Anonoe     Anonoe     Anonoe     Ano |                              |             |              |                 |       |      |         |          |              |
| X Apport     X Apport      |                              |             |              |                 |       |      |         |          |              |

incidents by using the filters on the left of the screen.

Select a device and click to view more details. A window will open displaying the following tabs: Status, Consumables, Information, Usage Counter, Features, Remote Diagnostics and Incidents.

| ustomer Links                       | 4 | Status Consumables                       | Information Usage Cour            | ter Features | Remote Diagnostics Incide | ents                                                    |
|-------------------------------------|---|------------------------------------------|-----------------------------------|--------------|---------------------------|---------------------------------------------------------|
| Order Supplies                      |   | Identity                                 |                                   |              |                           |                                                         |
| View Meters for this                |   | Model:                                   | Phaser 8500N                      |              | System Name:              | Phaser 8500N                                            |
| Printer                             |   | Serial Number:                           | WYN433180                         |              | IP Address:               | 13.221.196.13                                           |
| Submit Meter Reads                  |   | Printer Location:                        | 111/1/Webster/NY/USA              |              | In Scope:                 | St Yes                                                  |
| Request Service for<br>this Printer |   |                                          |                                   |              |                           |                                                         |
|                                     |   | Supplies and Meter                       | Status                            |              |                           |                                                         |
|                                     |   | Supply Hold:                             |                                   | No           | Meter Read Status:        | Unknow                                                  |
|                                     |   | Supply Hold Reason:                      |                                   |              | Notifications Enabled:    | No                                                      |
|                                     |   | General Status                           |                                   |              | Discovery Date:           | 5/15/2013 1:12:36 PM                                    |
|                                     |   | Functioning but ha<br>Warnings: Toner/In | is one or more warnings.<br>k Low |              | Age:                      | 38 Day(s)<br>7 Hour(s)<br>3 Minute(s)<br>40 Second(s)   |
|                                     |   | Supplies Status                          |                                   |              | Status Date:              | 6/4/2013 10:15:13 AM                                    |
|                                     |   | Black                                    | OK                                |              | Last Status Attempt:      | 6/4/2013 10:15:13 AM                                    |
|                                     |   | Cyan Magenta Magenta                     | ОК<br>ОК<br>ОК                    |              | Machine Up Time:          | 78 Day(s)<br>17 Hour(s)<br>16 Minute(s)<br>20 Second(s) |
|                                     |   |                                          |                                   |              | Analog Fax Status:        | -                                                       |
|                                     |   |                                          |                                   |              | Scanner Status:           |                                                         |
|                                     |   |                                          |                                   |              |                           | No                                                      |

Each tab provides device information collected by the Xerox software as per the last synchronisation. The main tabs are:

Status: with general information on the device.

Consumables: shows the current consumables levels (Toner, Drum, Fuser, Transfer Roller, etc.)

Information: provides more detailed information about the device e.g. Firmware level, IP Address, DNS Name.

Usage Counter: shows the collected meter reads for the device in the last synchronisation, split by Black & White, Colour and Total Impressions.

Incidents: provides details of existing services requests for the device.

To see the latest data, FMP provides a "Get Printer Status" command to request an immediate update for one or more devices.

The option to request Supplies and Service is also available from this window.

# 2. Ordering Supplies

In this section you can request consumables for managed devices directly from the Portal.

| Select | Assigned Device |               |              |                         | _                      |                   |      |
|--------|-----------------|---------------|--------------|-------------------------|------------------------|-------------------|------|
| Asset  | s               |               | Q Find       | in Asse                 | of 1 > >>              | Items 🔑           | Go   |
|        | Asset Number▲   | Serial Number | Manufacturer | Model Name              | Location:<br>Site Name | Location:<br>City | Prin |
| 0      | 3C53C851        | 2232514186    | All Verox    | All  WorkCentre Pro 165 | All  XPS Hosting Site  | All •             |      |
| C      | 5693F297        | 218JPP1A1     | Xerox        | ColorOube 9203          | XPS Hosting Site       | Webster           |      |
| C      | 65732245        | 813000305     | Xerox        | ColorQube 9203          | XPS Hosting Site       | Webster           |      |
| 0      | 6E8E53FF        | WYN433180     | Xerox        | Phaser 8500N            | XPS Hosting Site       | Webster           | -    |
| C      | A1A393D2        | 2232361762    | Xerox        | WorkCentre Pro 175      | XPS Hosting Site       | Webster           |      |

After clicking on the link "Order Supplies" you will see the screenshot above, select the device and click on "Add Supplies" to see the consumables available for this device.